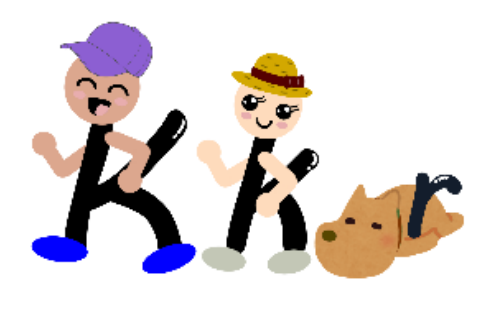

※スマートフォンで歩数を測定する場合

#### 本事業参加に必要なアプリ「HealthPlanet」との 歩数連携について

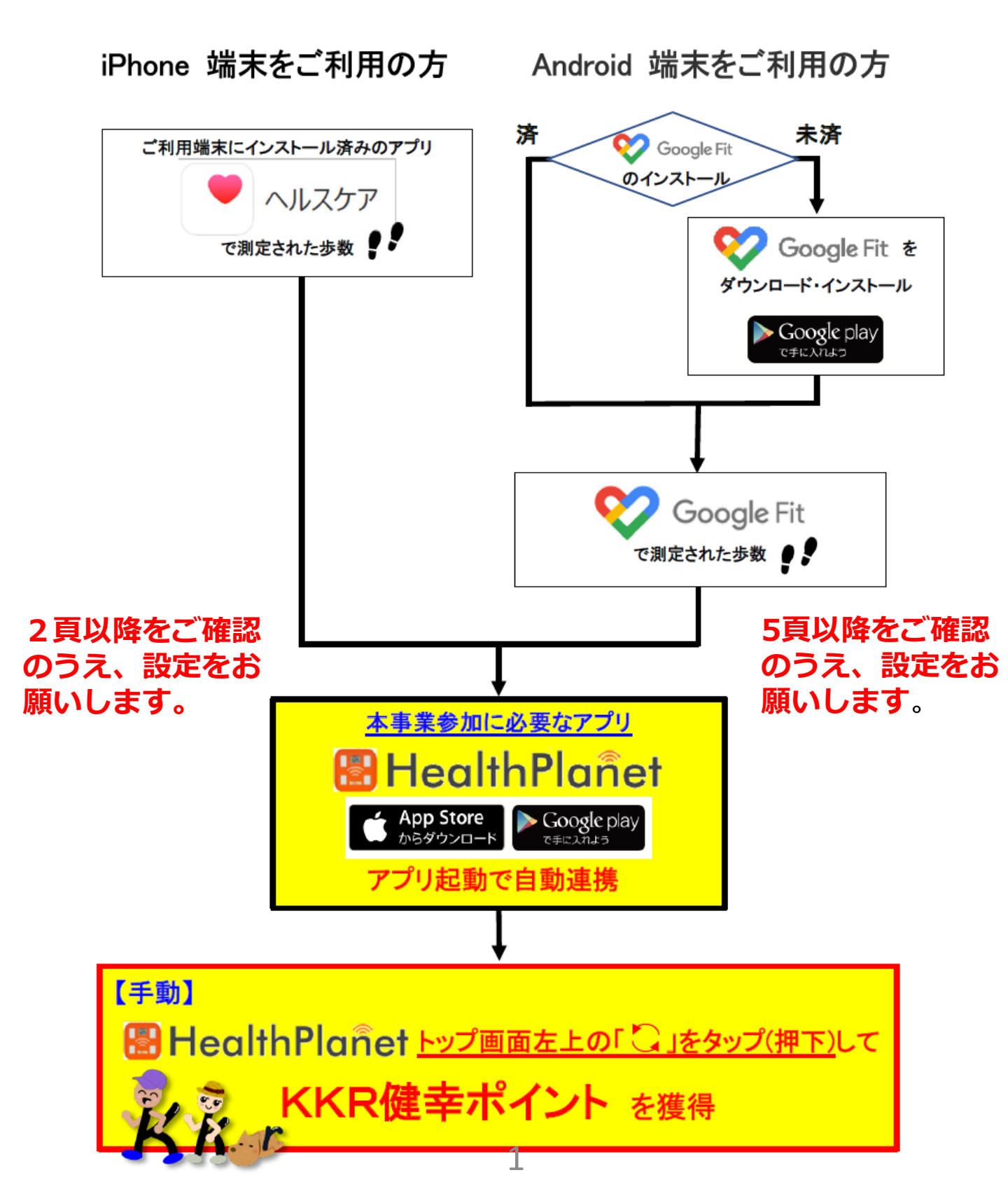

## iPhone端末ご利用の方

「ヘルスケア」と「HealthPlanet」の連携方法について

①「HealthPlanet」アプリにログイン後、「データ を入力」をタップします

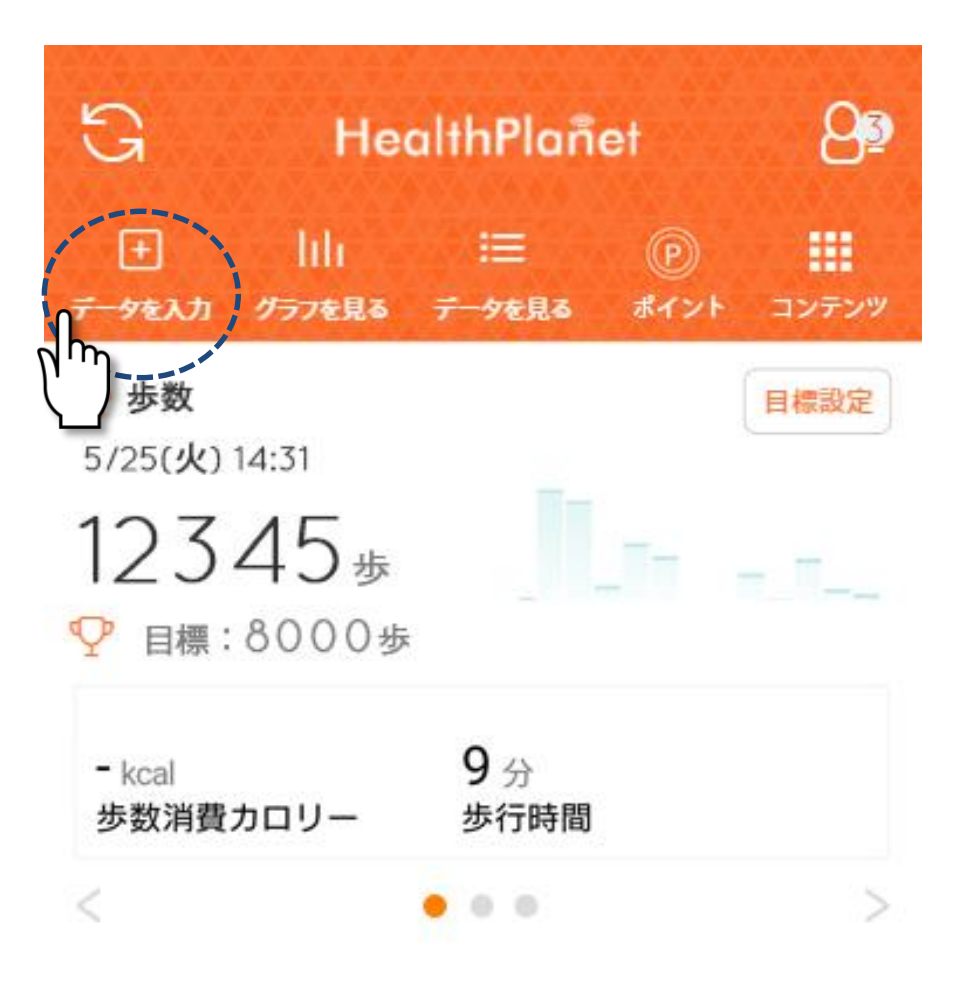

# デバイス・アプリから入力する」からデータ連携の「ヘルスケア」をオンにします

| く データを入力する   |       |         |                  |      |  |  |
|--------------|-------|---------|------------------|------|--|--|
| □ 体組成        | 𝒡 歩数  | ふぶ 血圧   | عر               | □ 尿糖 |  |  |
| 11365_       | デバイス・ | アプリかり   | 5入力 <sup>-</sup> | する   |  |  |
| 日付           | ղի    | רע<br>ע | 月2日              | (金)  |  |  |
| 歩数           | Ľ     |         | 891              | 歩    |  |  |
| 歩数消費力        | ロリー   |         | 16.1             | kcal |  |  |
| 歩行時間         |       |         | 9                | 分    |  |  |
| メモ           |       |         |                  |      |  |  |
| 💿 このデータを入力する |       |         |                  |      |  |  |

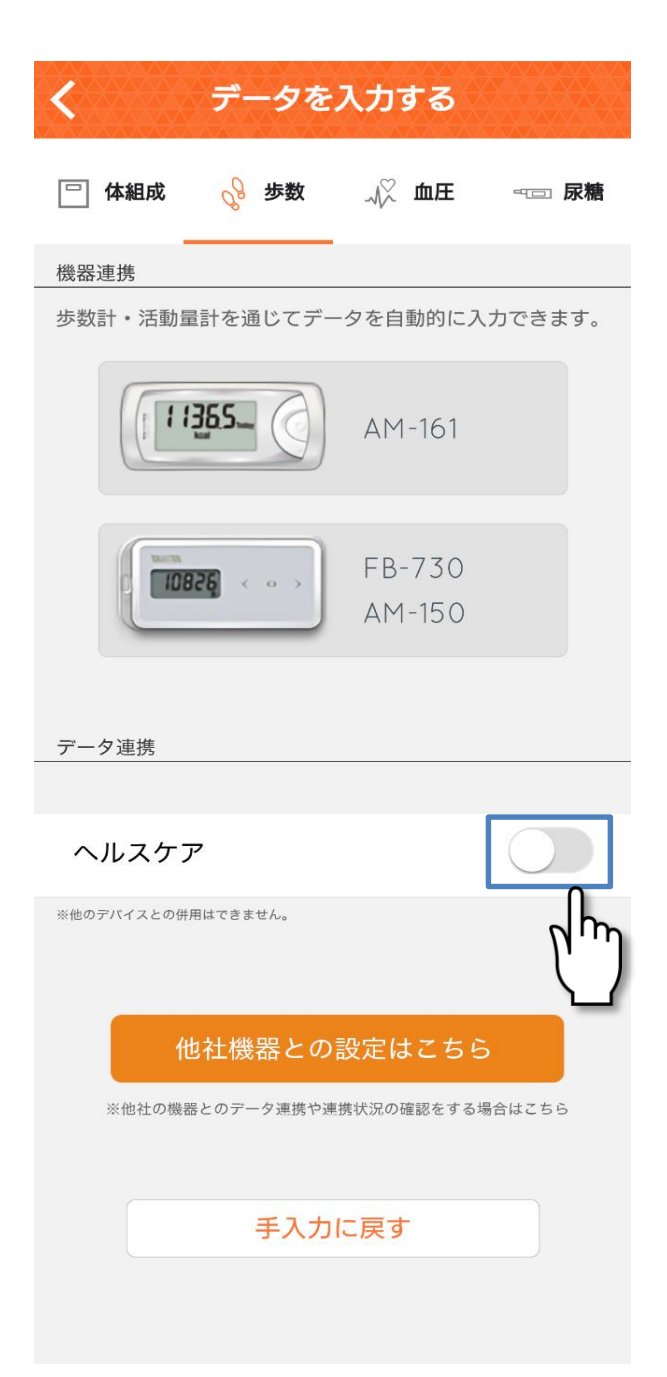

## ③「歩数」の読み出しをオンにし、データのアクセスを 「許可」して該当の端末を選択すると連携が完了します

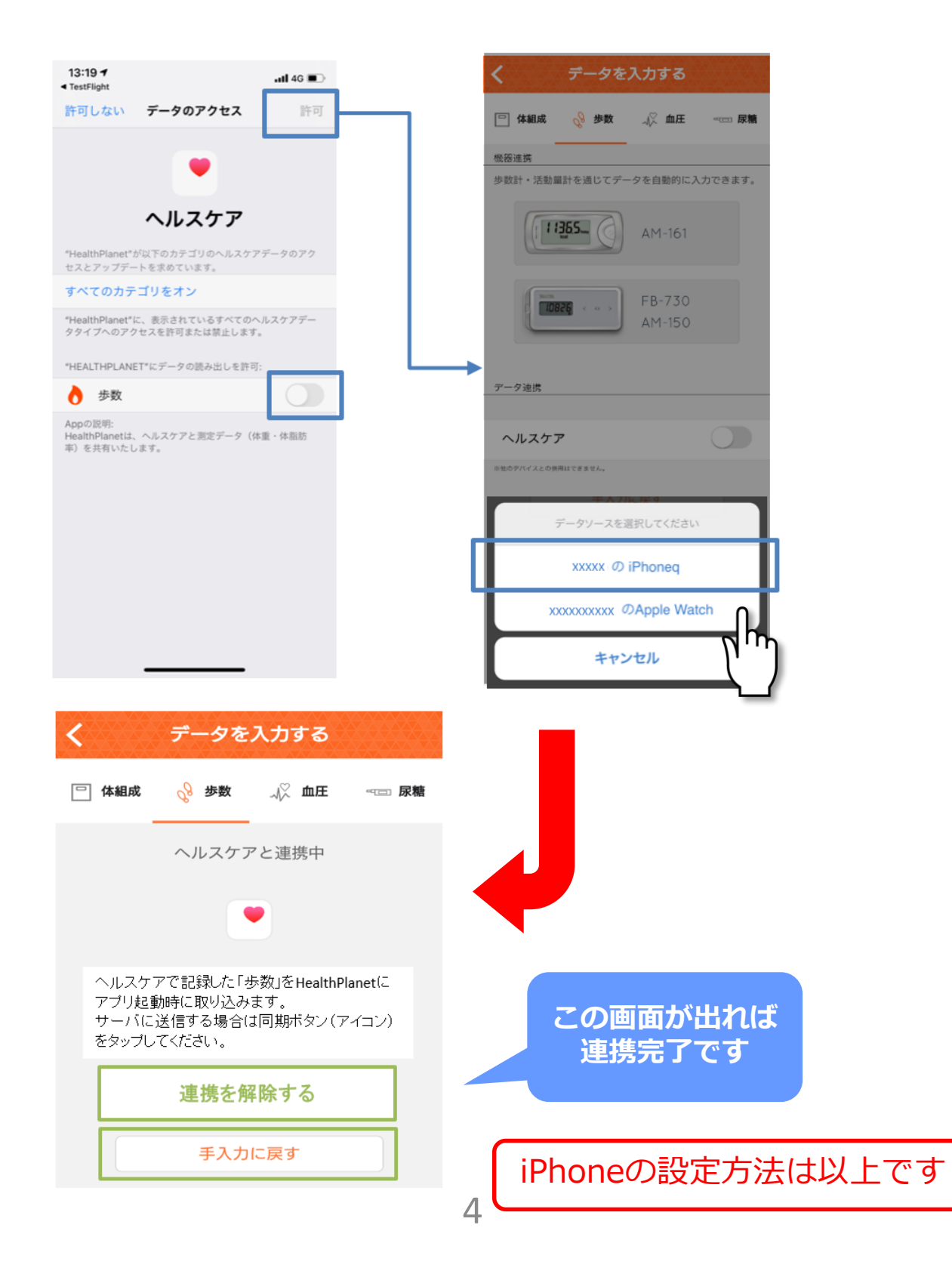

## Android端末ご利用の方

「Google Fit」と「HealthPlanet」の連携方法について

①「HealthPlanet」アプリにログイン後、 「データを入力」をタップします

| G He                                                                                                    | HealthPlanet       |                   |                  |
|----------------------------------------------------------------------------------------------------|--------------------|-------------------|------------------|
| <ul> <li>・</li> <li>・</li></ul> | :三<br>データを見る       | <b>()</b><br>ポイント | <b></b><br>שעדעב |
| 步/25(火) 14:31                                                                                                    |                    |                   | 目標設定             |
| 12345歩                                                                                                    |                    |                   | - II             |
| ♀ 目標:8000歩                                                                                                    | k                  |                   |                  |
| - kcal<br>歩数消費カロリー                                                                                                    | <b>9</b> 分<br>歩行時間 |                   |                  |
| <                                                                                                    |                    |                   | >                |

# デバイス・アプリから入力する」からデータ連携の「Google Fit」をタップします

| く データを入力する                     |            |  |  |  |  |
|--------------------------------|------------|--|--|--|--|
| 一 体組成                          | √♡血圧 ≕⊡ 尿糖 |  |  |  |  |
| <u>[11355</u> ] デバイス・          | アプリから入力する  |  |  |  |  |
| 日付                             | 4月2日(金)    |  |  |  |  |
| 歩数                             | 891 歩      |  |  |  |  |
| 歩数消費カロリー                       | 16.1 kcal  |  |  |  |  |
| 歩行時間                           | 9 分        |  |  |  |  |
| メモ                             |            |  |  |  |  |
| <ul> <li>このデータを入力する</li> </ul> |            |  |  |  |  |

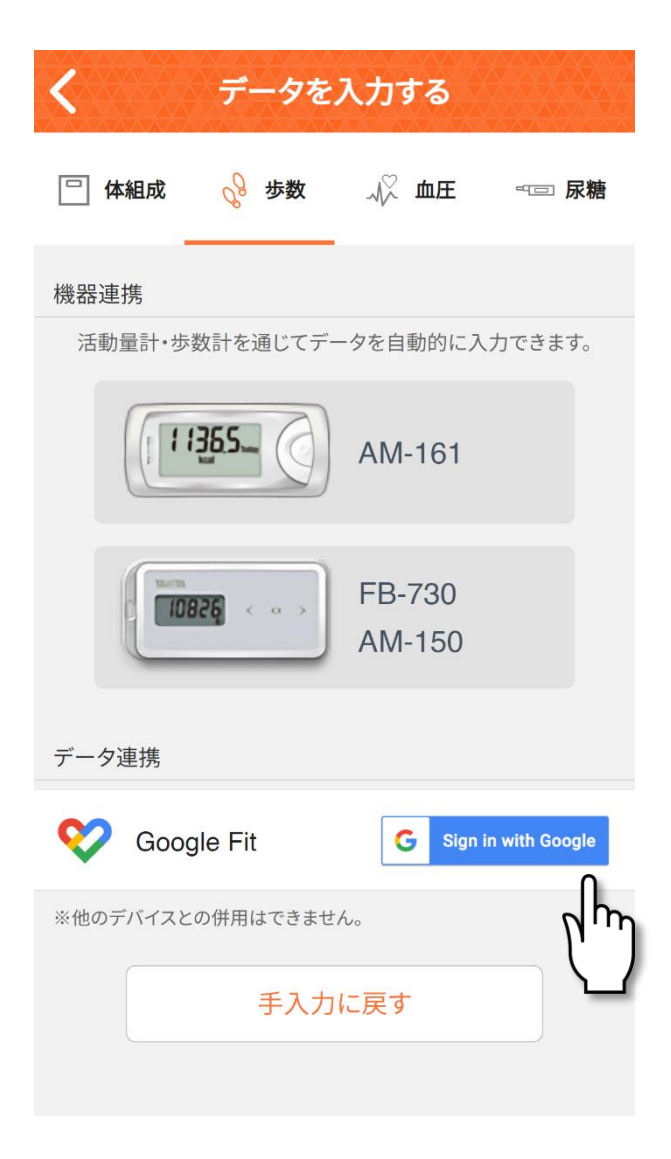

## ③「Google Fit」との連携で「OK」ボタンをクリック し該当のアカウントを選択します

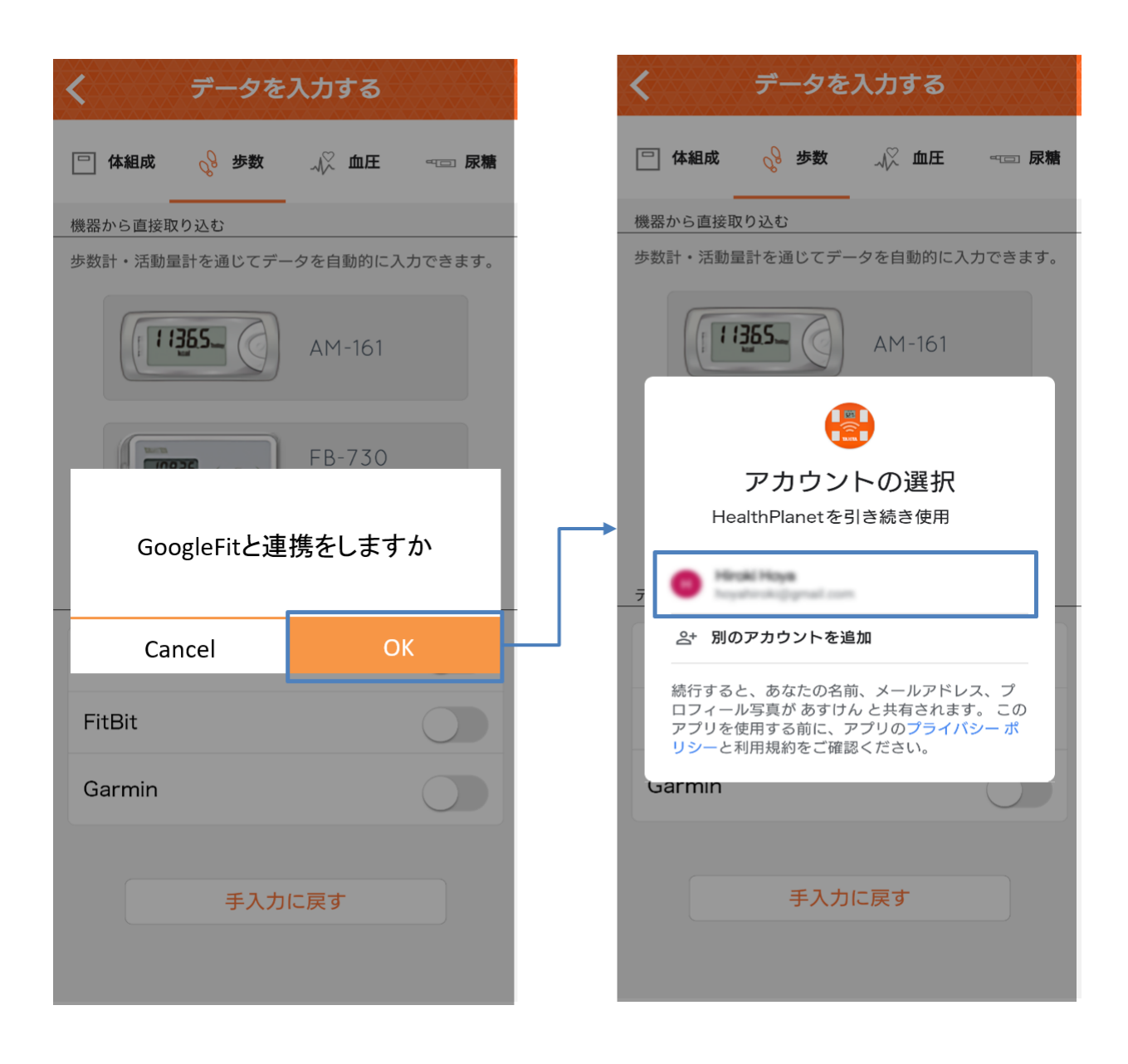

## ④アカウントへのアクセスリクエストの「許可」を タップすると「Google Fit」との連携が完了します

| データを入力する                                                                                                    |         | <                  | データを                       | 入力する               |                    |
|----------------------------------------------------------------------------------------------------|---------|--------------------|----------------------------|--------------------|--------------------|
| G Google CLI979                                                                                                    |         | □ 体組成              | <i>₀</i> <sup>∂</sup> 歩数   | 血圧                 | ≪□□ 尿糖             |
| HealthPlanetが Google アカウン<br>トへのアクセスをリクエスト<br>しています<br>HealthPlanetに以下を許可します:                                                                                                |         | 機器から直接I<br>歩数計・活動I | Rり込む<br>計を通じてデー            | -タを自動的に入<br>AM-161 | 、カできます。            |
| <ul> <li>Google Fit に保存された睡眠データの()<br/>参照。Google が睡眠情報をこのアプ<br/>リと共有することに同意します。</li> <li>Google Fit に保存された身体測定値と()<br/>心拍数に関する情報の表示と、こうし<br/>た情報の Google Fit への追加</li> </ul> |         | ī                  | Googl<br>連携が完 <sup>一</sup> | eFitと<br>了しました     |                    |
| <ul> <li>Google Fit に保存された身体測定値と         <ol> <li></li></ol></li></ul>                                                                                                    |         |                    | 0                          | к                  |                    |
| <ul> <li>Google Fit に保存された身体活動デー ()</li> <li>タの表示と、こうしたデータの</li> <li>Google Fit への保存</li> </ul>                                                                              |         | Garmin             |                            |                    | 0                  |
| あすけんを信頼できることを確認<br>お客様の情報をこのサイトやアプリと共有する<br>場合があります。あすけんの<br>プライバシーポリシーで、ユーザーのデータが<br>どのように取り扱われるかをご確認ください。<br>アクセス権の確認、削除は、<br>Google アカウントでいつでも行えます。                       |         |                    | 手入力                        | に戻す                |                    |
| リスクの詳細                                                                                                    |         |                    |                            | ,                  |                    |
| キャンセル                                                                                                    |         | <                  | データ                        | を入力する              |                    |
| <u></u>                                                                                                    |         | □体                 | 且成 💡 歩数                    |                    | ∞⊡ 尿糖              |
|                                                                                                    |         |                    | Google                     | Fitと連携中            |                    |
|                                                                                                    |         |                    |                            | <b>&gt;</b>        |                    |
| この画面が出た。<br>連携完了です                                                                                                    | れば<br>す | G<br>É             | oogleFitで記録した<br>動で取り込みます。 | 「歩数」をHealthPl      | anetí <del>c</del> |
|                                                                                                    |         |                    | 連携を                        | 解除する               |                    |
|                                                                                                    | 8       |                    | 手入                         | カに戻す               |                    |